How to Download the TouchNet OneCard App

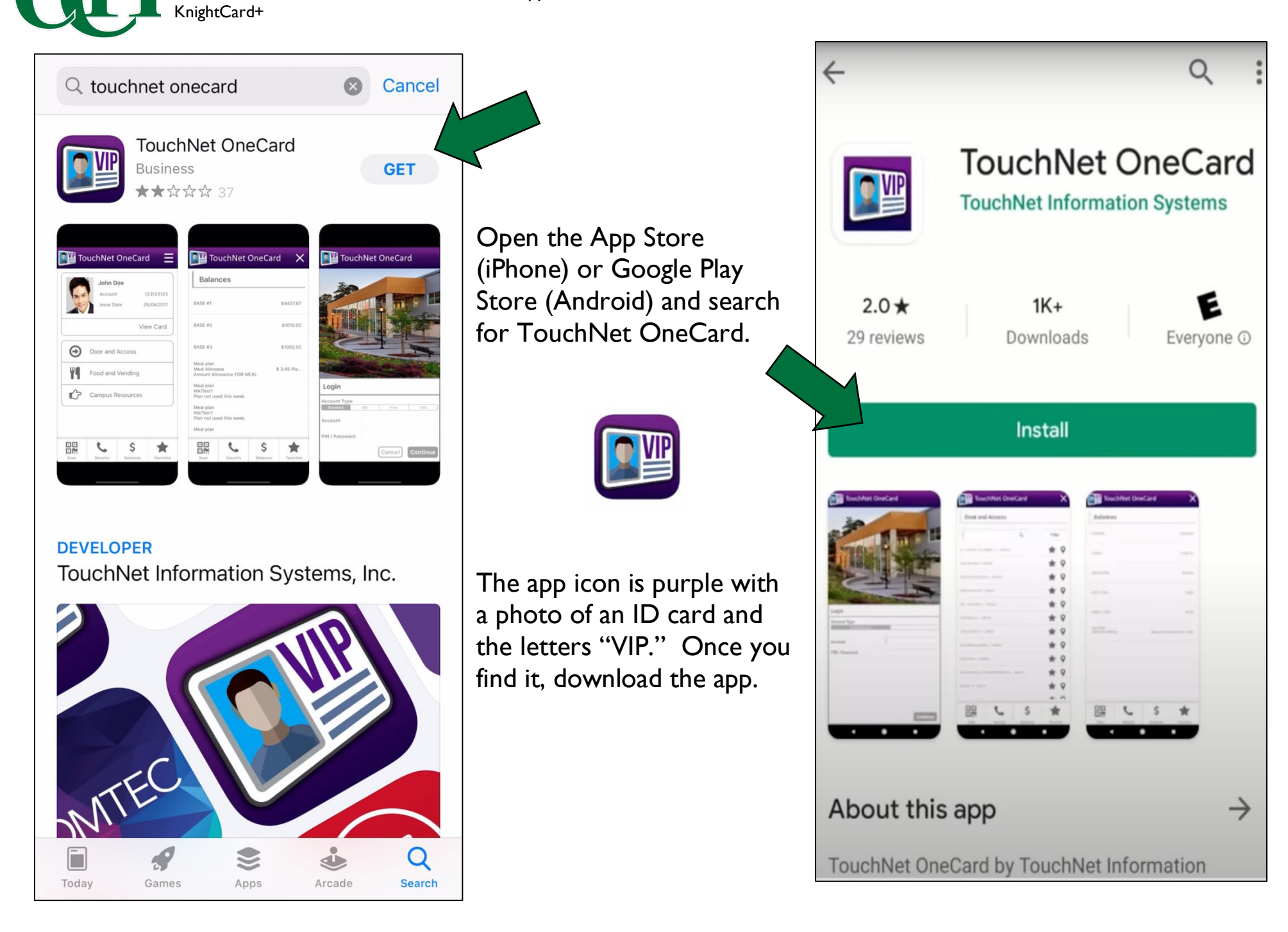

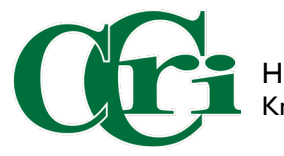

An End User License Agreement may pop up. Click agree to continue.

| touchnet                                                                                                    | <b>One</b> Card |
|----------------------------------------------------------------------------------------------------|-----------------|
| End User License Agreement                                                                                                    |                 |
| OneCard User Terms and Conditions<br>Last Update: September 3, 2019                                                                                                    |                 |
| PLEASE READ THESE TS&CS CAREFULLY.<br>BY ACCESSING ONEWEB OR THE ONECARD<br>MOBILE SERVICES, AND ANY FEATURES OF<br>EITHER ("THE SERVICES"), YOU<br>UNCONDITIONALLY CONSENT AND AGREE<br>TO BE BOUND BY THE TERMS AND<br>CONDITIONS ("Ts&Cs") BELOW. IF YOU DO<br>NOT AGREE TO THE TERMS BELOW, DO<br>NOT ACCESS THE SERVICES.                                                                                                    |                 |
| Your Use of the Services                                                                                                    |                 |
| fouchNet Information Systems, Inc., on behalf<br>of itself and/or its affiliated companies and<br>subsidiaries, (collectively, "TouchNet," "we,"<br>"us," "our") provides the OneCard Mobile<br>Application and your school's OneWeb internet<br>site. The following is the understanding and<br>the agreement between TouchNet and the<br>person ("you," "your," or "user") who accesses<br>the Services. The Services are provided to you<br>subject to the following conditions. These<br>Ts&Cs are in addition to any other terms<br>governing access to this Services. By visiting<br>this website in any manner you accept these<br>Ts&Cs. If you are not eighteen (18) years of<br>age or older, we require that you have the<br>specific approval of a parent or guardian to |                 |
| Disagree                                                                                                    | Agree           |

Please type in CCRI and the College's name will appear below. Click on "Community College of Rhode Island."

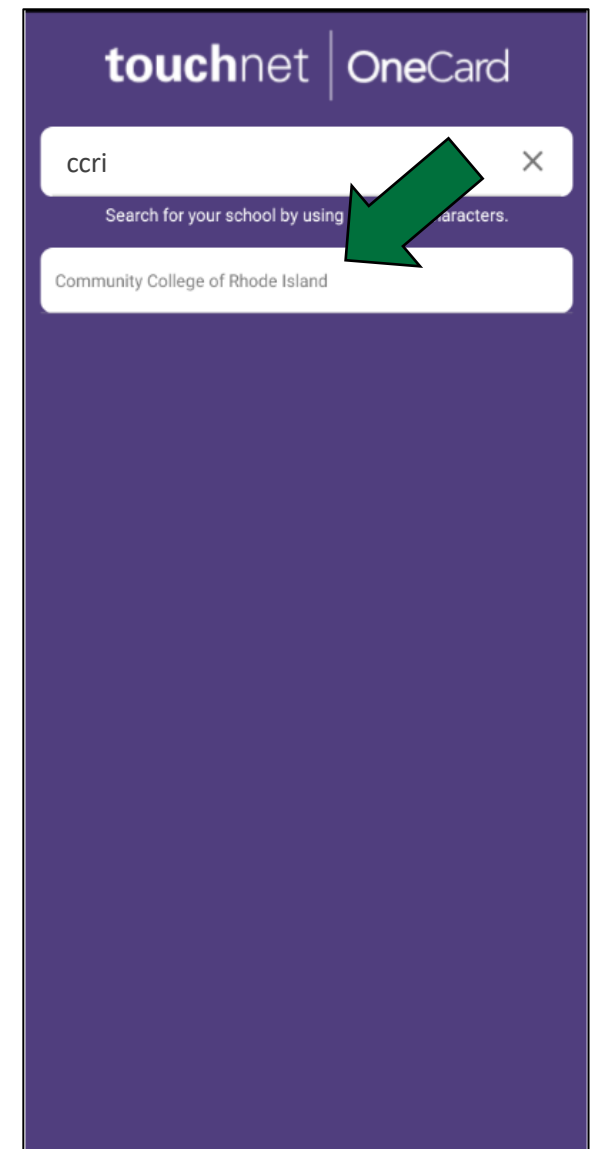

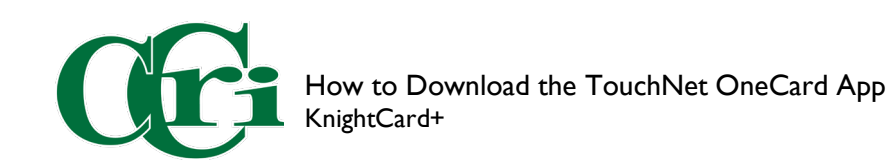

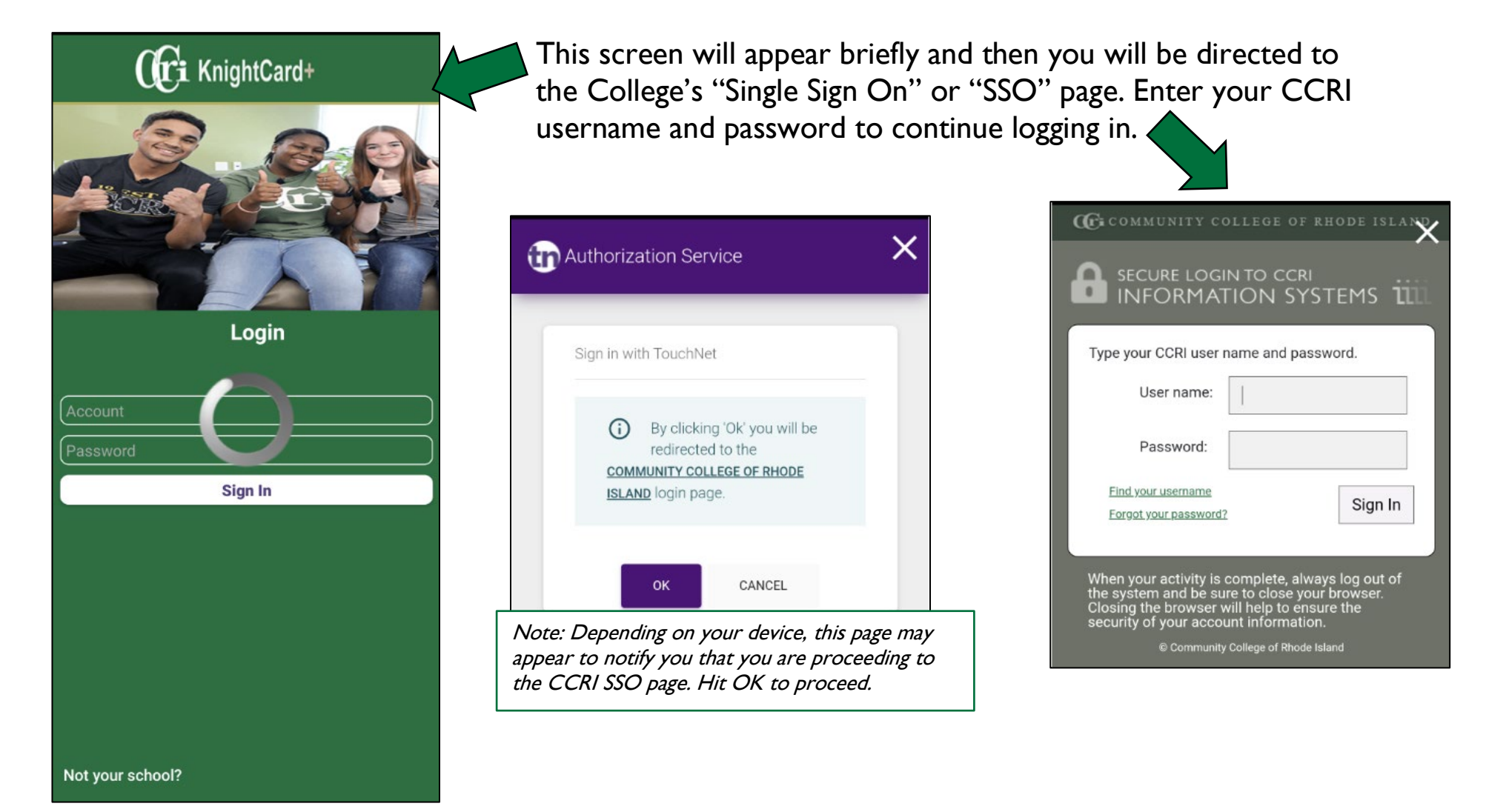

How to Download the TouchNet OneCard App KnightCard+

| Cra KnightCard+ |                                                                       |
|-----------------|-----------------------------------------------------------------------|
|                 | CCRI Knight<br>Account 99990001<br>Issue Date 01/14/2020<br>View Card |
| 6               | Door and Access                                                       |
|                 | Food and Vending                                                      |
|                 | Campus Resources                                                      |
|                 |                                                                       |
|                 |                                                                       |
| +<br>Fund       | d Balances Favorites Scan                                             |

The home page will load and you should see your information.

You have successfully downloaded the app.